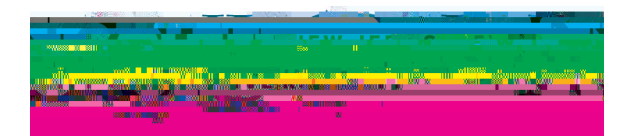

1

# Candidate Disposition Inventory in Portfolio

If you are teaching a course in which students will be assessed using the Candidate Disposition Inventory, you will need to create a link in your Blackboard course which will link to Anthology Portfolio. At the end of the semester, you will complete the Candidate Disposition Inventory rubric for each of your students in Anthology Portfolio.

\*.1035"/5 /05& #FGPSF ZPV DBO BTTFTT ZPVS TUVEFOUT U TUFQ JO 1PSUGPMJP 5IF TZTUFN SFRVJSFS UIBU TUVEFOUT CFGPSF ZPV DBO DPNQMFUF UIF \$BOEJEBUF %JTQPTJUJPO XIBU ZPV IBWF ZPVS TUVEFOUT TVCNJU \*G ZPVhE MJLF U XPSL 5IFZ DBO BMTP KVTU BEE B OPUF JO 1PSUGPMJP UIB UIF \$BOEJEBUF %JTQPTJUJPO \*OWFOUPSZ GPS UIFN 1MFB \*OWFOUPSZ GPS 4UVEFOUT JOTUSVDUJPOT UP ZPVS TUVEF

2 To begin, click the plus sign under Course Content in your Blackboard course.

|                      | i a a a a a a a a a a a a a a a a a a a |  |
|----------------------|-----------------------------------------|--|
|                      |                                         |  |
| ent                  | sspilikian                              |  |
| ion Plan             | X Visible to students and               |  |
| /sible to students * | <u>ų</u>                                |  |
|                      |                                         |  |
| Experience Time 1-4  | kana dar juni tekda aka ini pedaka 💙    |  |
|                      |                                         |  |
|                      |                                         |  |

### 3 Click "Content Market"

| _esson Plan                       | Create:                   |  |  |  |  |
|-----------------------------------|---------------------------|--|--|--|--|
|                                   | C l'ans des content       |  |  |  |  |
| <b>Helidumoenten Tennico</b> llog | TI Delugitoad             |  |  |  |  |
| I ivisible to seed onts           | S X1 HelbuidtEtonage      |  |  |  |  |
|                                   | The Contentity of the sec |  |  |  |  |
| en soueston Hiero                 | Time monther hall hoting  |  |  |  |  |
| 00 VI at 2 Wisible Partacleuls    |                           |  |  |  |  |
| la statistichte filotici datik    |                           |  |  |  |  |
| 🖸 Vicit Maniplerez Astricents     |                           |  |  |  |  |

4

5 Use the menu at the right of the link you just create to select "Edit"

| tics Groups |                      | Student Preview |
|-------------|----------------------|-----------------|
|             | Ø − Table Content Se | lector          |
|             |                      |                 |
|             |                      |                 |
|             |                      |                 |

6 Double-click to change the link name to whatever you prefer.

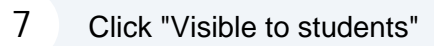

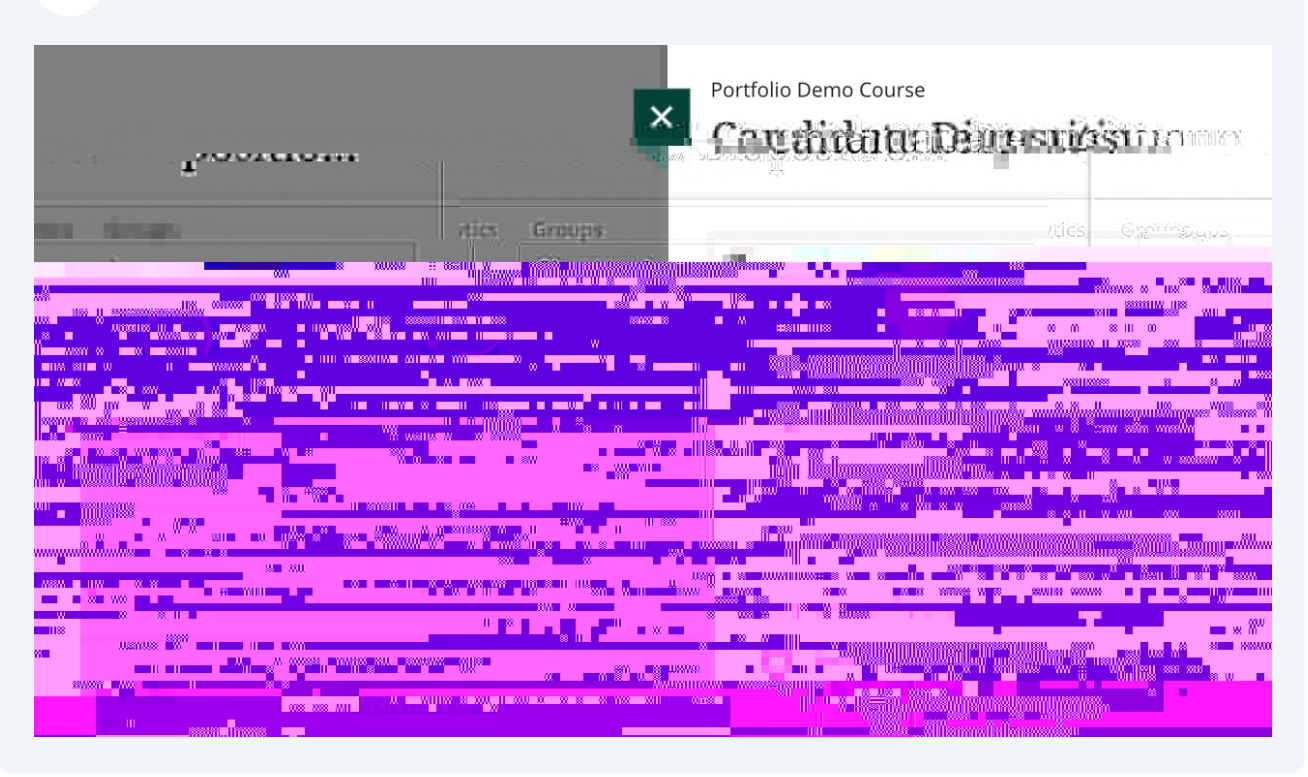

8 Click "Save" when you have finished your edits.

| • | 6                      |
|---|------------------------|
|   | Maximum 750 characters |
|   |                        |
|   |                        |
|   |                        |
|   |                        |
|   | Cancel Save            |

### 11 Select "Candidate Disposition Inventory"

| D                                                                                               | opartmont                                                                                                    |                                                                             |
|-------------------------------------------------------------------------------------------------|----------------------------------------------------------------------------------------------------|-----------------------------------------------------------------------------|
| C                                                                                               | Collidge of Education Inter-                                                                                  |                                                                             |
| G                                                                                               | iroligneses                                                                                                   |                                                                             |
| h                                                                                               | nitial Licensic Inselfional Programo genes, 🛩                                                                 |                                                                             |
| S                                                                                               | ubgroup                                                                                                    | Subgraup                                                                    |
|                                                                                                 | Select                                                                                                    | .9993.201                                                                   |
| ทร.<br>"โป้เห็อๆว่าได้ก่อแห่งหร่างสร้างสร้างสร้าง<br>"การสุข.กร.หรือเพื่อสกไห้ เรือก่าง<br>Save | Home<br>Candidate Disposition Inventory<br>Field Experience Hours<br>Lesson Plan<br>ISTE Portfolio Reflection | Mene<br>Candiciate Disposition Invento<br>Flein France House<br>Lesson Plan |

## 12 Click "Save" when finished.

| Selection Selection                                                                                                    |                   | Subgroup                                                  |
|----------------------------------------------------------------------------------------------------|-------------------|-----------------------------------------------------------|
|                                                                                                    |                   | - Selection Selection                                     |
| ning Accession in Accession in |                   | mi (Hinemate) + Harris                                    |
| ning Assessment                                                                                                    |                   | Read an are provident with AVE date Disposition Inventory |
| ning Assessment                                                                                                    | salatan Inwantory | Field Experience Hours                                    |
| ning Assonsment                                                                                                    |                   | Lessen Plan Lesson Plan                                   |
|                                                                                                    |                   | STREPASICON PRINCIPLE FORTION FEREILED                    |
|                                                                                                    | ning Assessment   | in toact on Student Learning Assessment.                  |
|                                                                                                    |                   |                                                           |
|                                                                                                    |                   |                                                           |
|                                                                                                    |                   |                                                           |
|                                                                                                    |                   |                                                           |
|                                                                                                    |                   |                                                           |
|                                                                                                    |                   |                                                           |

### :PV IBWF OPX GJOJTIFE DSFBUJOH UIF MJOL :PV BOE ZPVS OBWJHBUF EJSFDUMZ UP 1PSUGPMJP

|  | Assessing the | Candidate | Disposition | Inventory |
|--|---------------|-----------|-------------|-----------|
|--|---------------|-----------|-------------|-----------|

3 From the Portfolio Dashboard, click "Pending Assessments"

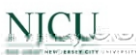

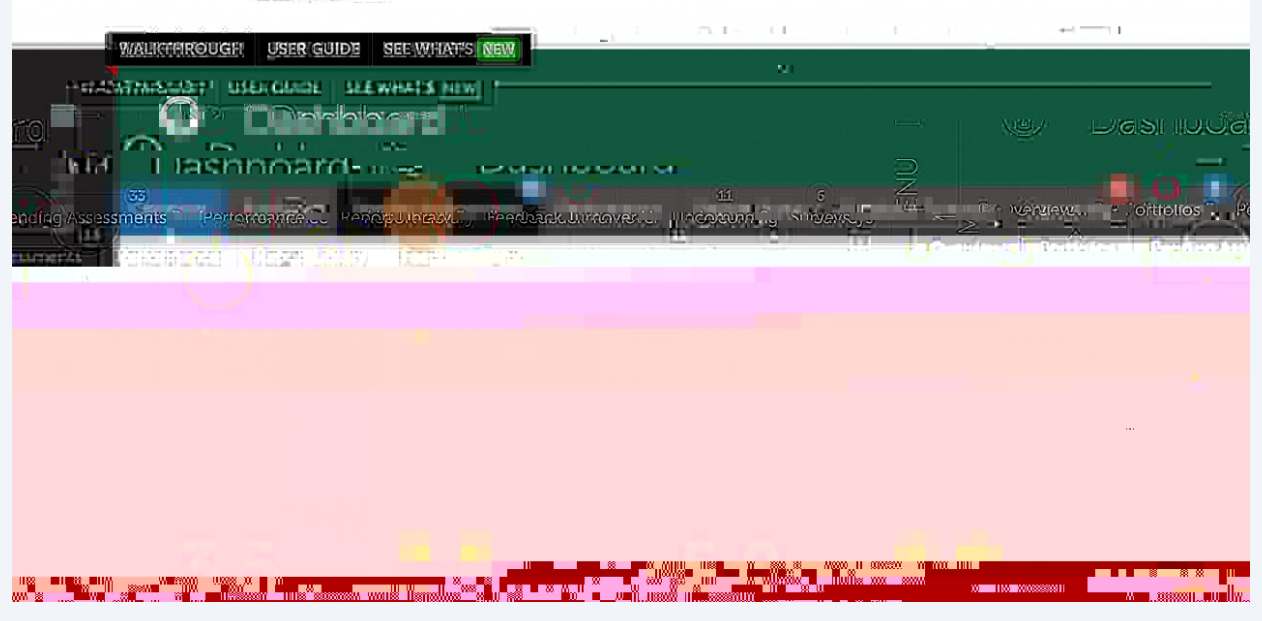

#### 4 Select a student and click "Candidate Disposition Inventory"

| หน้าที่มีการแบบสารารารารารารารารารารารารารารารารารารา | 201 120/24408#16 161241                                                                                                    |
|-------------------------------------------------------|----------------------------------------------------------------------------------------------------|
| 8 Second State State and the transmiss                |                                                                                                    |
|                                                       |                                                                                                    |
|                                                       | L. Handler                                                                                                    |
|                                                       |                                                                                                    |
|                                                       | nn Nn <sup>va</sup> 1000 1 <sub>8</sub> 0 a 201 a<br>N A <sup>r</sup> an a <sup>2</sup> ile Barlan Mine in cae<br><b>M Maria Mine</b> - × 4                                                                                                    |
|                                                       |                                                                                                    |
|                                                       |                                                                                                    |
|                                                       |                                                                                                    |
|                                                       | n will a way all all and an all all and an all all all all all all all all all                                                                                                    |
|                                                       | weither a second second |

5 Select "Assess"

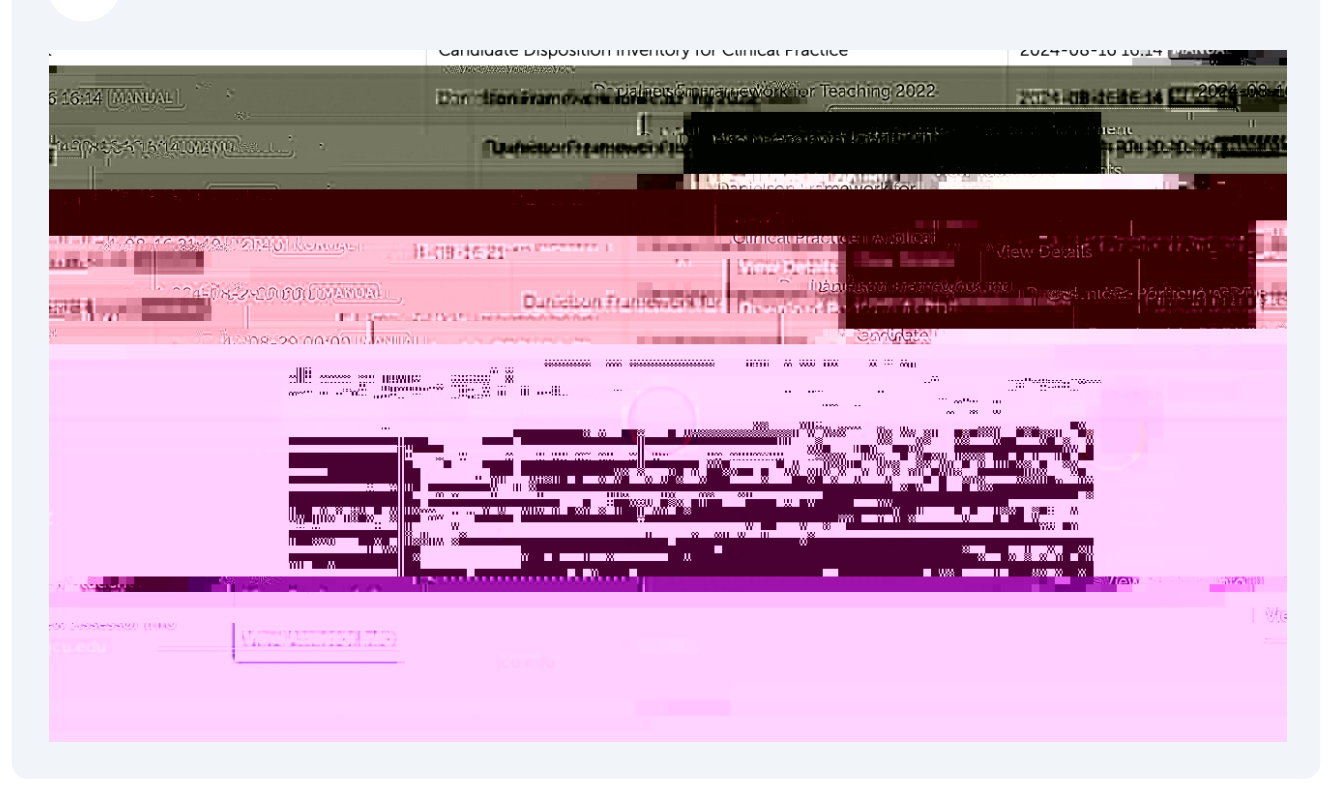

6 Begin assessing the student by clicking the boxes for the scoring rubric.

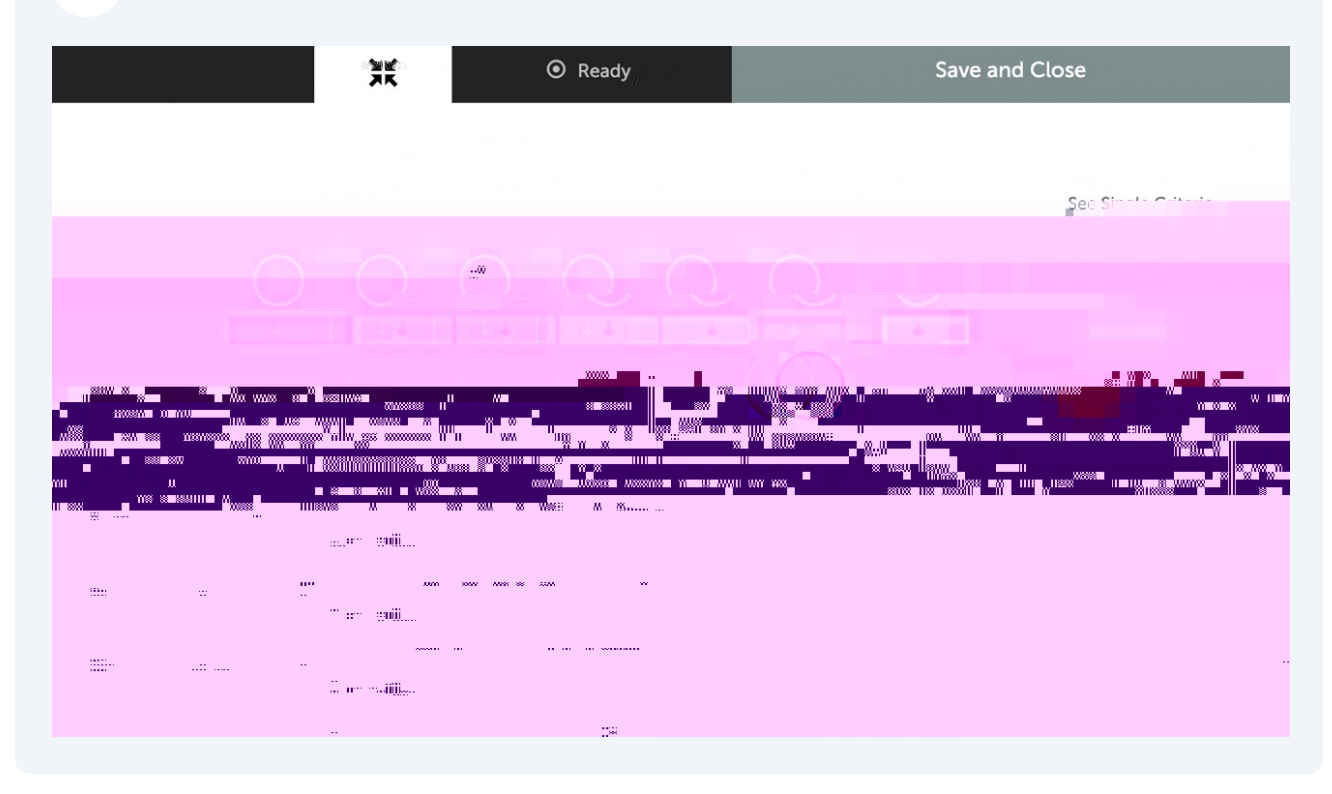

7 You can also add optional comments to each row.

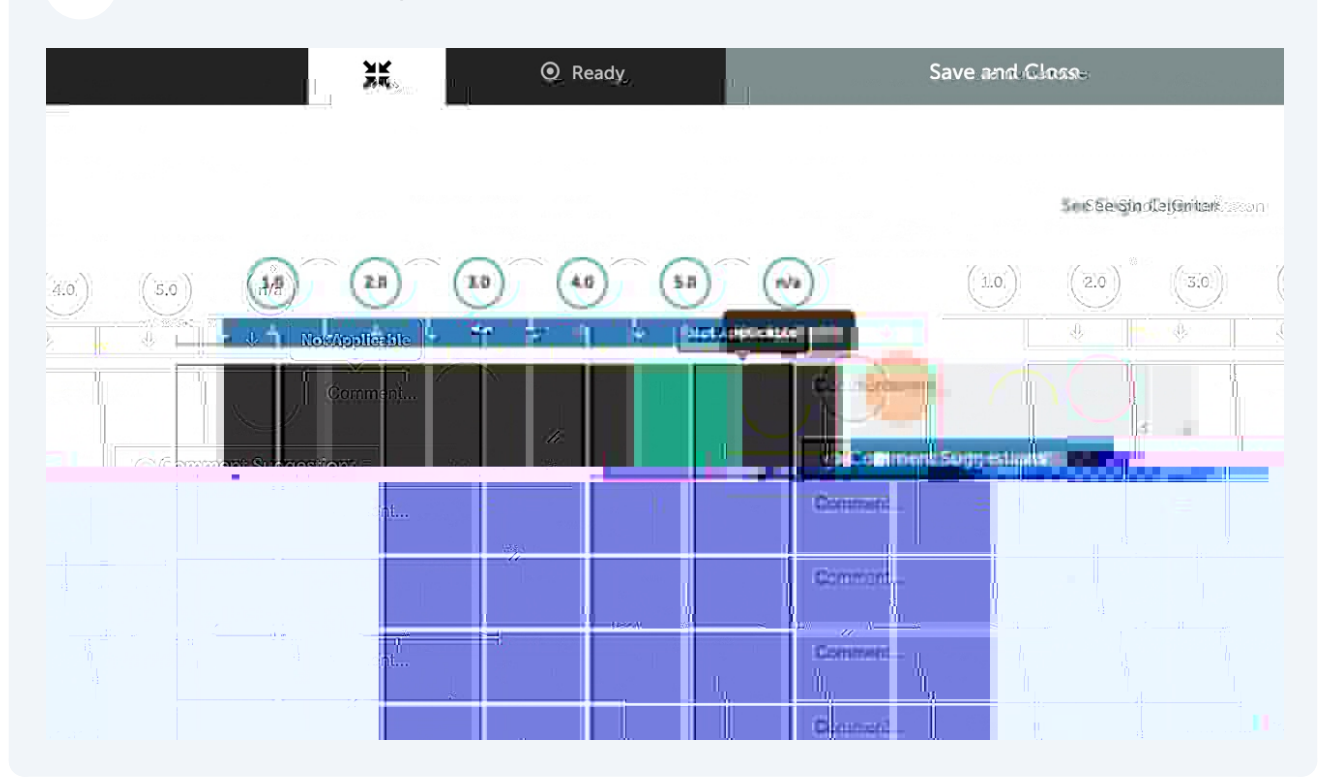

8 You can choose "Not Applicable" if you feel that a criteria is not applicable.

| See Single Crite    |
|---------------------|
|                     |
|                     |
|                     |
|                     |
|                     |
| WI 111 WINNING MENT |

9 You can add optional Overall Comments at the bottom of the page.

| kinsowebcj: [2]                            | ALCON DESCRIPTION OF A CONTRACTOR OF SECTION OF                                                                                                    | יונים איז ויניאע איז לאייכל ויייש איז יצייי איז אנשי |                                                                                                    |
|--------------------------------------------|----------------------------------------------------------------------------------------------------|------------------------------------------------------|----------------------------------------------------------------------------------------------------|
| El protociante un médica, pransi se a comm | an na shinna ean tashir                                                                                                    |                                                      | 1                                                                                                    |
| 🗢 (                                        |                                                                                                    | $\mathbf{\Phi}^{(1)}(u)$                             |                                                                                                    |
|                                            |                                                                                                    |                                                      |                                                                                                    |
| CREATE NEW ASSESSMENT                      |                                                                                                    |                                                      |                                                                                                    |
|                                            |                                                                                                    |                                                      |                                                                                                    |
|                                            | Stan 2000 and Chinese States and Chinese States and | canot                                                | ate view with the second second second second second second second second second second second second second s |
| 9                                          |                                                                                                    |                                                      |                                                                                                    |

11 Click the checkmark at the top left of the page to return to Pending Assessments.

| NJC                |                     | UMAMIN'N'ITA         |              |  |
|--------------------|---------------------|----------------------|--------------|--|
|                    | AR ASSESSMENT GUIDE | Candidate Dispositio | in Inventory |  |
| Show Detailed View | Show Detailed View  |                      |              |  |
|                    |                     |                      |              |  |
|                    |                     |                      |              |  |
|                    |                     |                      |              |  |